## (Question 2 – NO)

Г

Note: only fields necessary for this example are populated - complete the remaining required fields.

Go to TAB: Basic Course Information, Part: General Information - Course ID (Number), enter assigned number.

٦

| ourse Creation                                                          |                                         |                                                                            |                                                           |
|-------------------------------------------------------------------------|-----------------------------------------|----------------------------------------------------------------------------|-----------------------------------------------------------|
| Workflow Tools 15                                                       |                                         |                                                                            |                                                           |
|                                                                         |                                         |                                                                            |                                                           |
|                                                                         |                                         |                                                                            |                                                           |
|                                                                         |                                         |                                                                            |                                                           |
| sic Course Information Co                                               | ourse Units SKIP                        | Specif Learni Outlin                                                       | Blue Reg/Ad A-Matr                                        |
|                                                                         |                                         | ,                                                                          | · · · · ·                                                 |
| B-Matr C-Matr                                                           | D-Matr E-Matr F-Matr                    | G-Matr H-Matr De                                                           | De Commen Curric                                          |
| Curric                                                                  | dicates required field                  |                                                                            | Add Cross List Course                                     |
| Course ID (CB01A and CB01                                               | B) * 🚥                                  | Short Course Title                                                         |                                                           |
|                                                                         |                                         |                                                                            |                                                           |
| ARTS                                                                    | ▼ D075A                                 | Enter Short Course Title                                                   |                                                           |
| ARTS<br>Subject                                                         | D075A     Number                        | Enter Short Course Title                                                   |                                                           |
| ARTS<br>Subject<br>Course Title (CB02) *                                | D075A     Number                        | Enter Short Course Title TOP Code (CB03)                                   | CIP Code                                                  |
| ARTS<br>Subject<br>Course Title (CB02) *<br>Beginning Jewelry/Metal Art | D075A     Number s                      | Enter Short Course Title         TOP Code (CB03)         Select a TOP Code | CIP Code                                                  |
| ARTS<br>Subject<br>Course Title (CB02) *<br>Beginning Jewelry/Metal Art | D075A     Number s Course Description * | Enter Short Course Title         TOP Code (CB03)         Select a TOP Code | CIP Code<br>Select a CIP Code<br>SAM Priority Code (CB09) |

Go to TAB: Course Development Options, <u>Part:</u> Transferability and Gen. Ed. Option, <u>Section</u>: Transfer Status, select 'Transferable to CSU only'

| Course General Education Status (CB25) 🚥   |   |   |                        |  |
|--------------------------------------------|---|---|------------------------|--|
| Select Option                              | • |   |                        |  |
| ransfer Status (CB05) 🚥<br>Transferability |   |   | Transferability Status |  |
| Transferable to CSU only                   |   | • | Pending                |  |
|                                            |   |   |                        |  |

**Continue to Section: UC Transferable and/or Lower-Division Major Requirement** Will the course be UC transferable? – select 'No'

| UC Transferable and/or Lower-Division Major Requirement   |  |
|-----------------------------------------------------------|--|
| Will the course be UC transferable? 🚥                     |  |
| No                                                        |  |
| If yes, identify the lower-division UC course and campus. |  |
| If yes, identify the lower-division UC course and campus. |  |